## 《就业协议》网上签约流程(学生发起)

一、网上签约流程

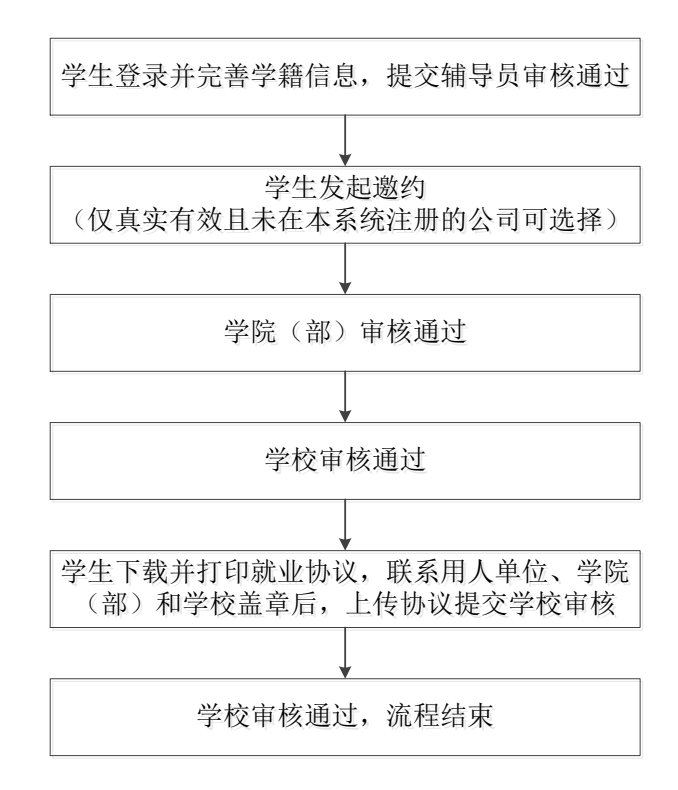

二、操作指南

#### 1. 账号登录

学生登录网址: http://careers.nenu.edu.cn/login/student(建议使用火狐、谷歌、360 极速模式、edge 浏览器),点击"学校统一身份认证登录",账 号密码为登录学校主页融合门户的账号密码(学号或邮箱账号)。

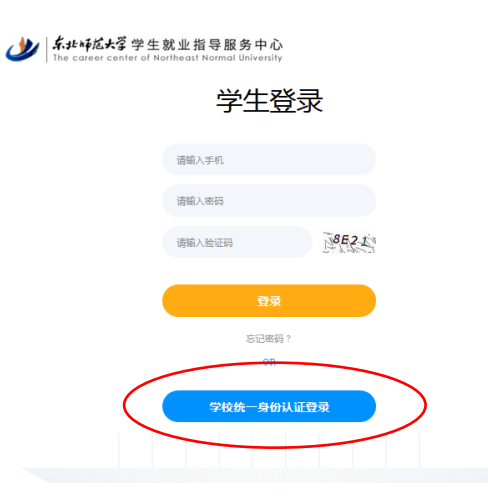

#### 2. 完善信息

点击左侧菜单栏"学籍信息",完善个人信息后,点击提交,由辅导员审核。

如申请《毕业生推荐表》时已完善,此步骤可忽略。

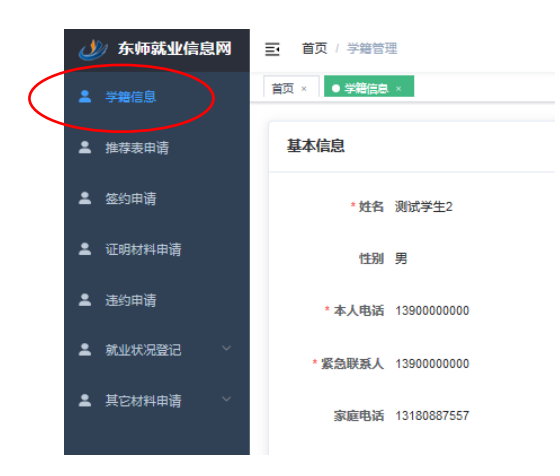

## 3. 发起邀约

点击左侧菜单栏 "签约申请",填入 "签约单位全称"(仅真实有效且未在本 系统注册的公司可选择)和 "统一信用代码"(必须填写完整)。正在进行签约或 已完成签约的学生无法重复发起。

| ▲ 学籍信息     | 首页 × ● 签约申请 ×  |                           |                |        |
|------------|----------------|---------------------------|----------------|--------|
| ▲ 推荐表申请    | 签约申请一般由用人单位发起, | 又当您的意向单位在系统里没有注册时才可由您本人发起 |                |        |
| 💄 签约申请     | 选择公司           | 填写内容                      | ● 提交申请         |        |
| 证明材料申请     | 选择公司           |                           |                | 69     |
| ≗ 违约申请     | • 签约单位全称 请导    | 写签引单位全称                   | ·统一信用代码 统一时用代码 |        |
| ▲ 就业状况登记 ~ |                |                           |                |        |
| ▲ 其它材料申请 ∨ |                |                           |                | (→ 下─⇒ |
|            |                |                           |                |        |
|            |                |                           |                |        |
|            |                |                           |                |        |
|            |                |                           |                |        |
|            |                |                           |                |        |
|            | I              |                           |                |        |

| 点击 | "下一步" | 后, | 填写详细的单位信息, | 确认信息并发起邀约。 |
|----|-------|----|------------|------------|
|----|-------|----|------------|------------|

| ± 98888      | <b>貧</b> 页 × ● 蓋約申请 |                                   |                   |              |                      |                               |
|--------------|---------------------|-----------------------------------|-------------------|--------------|----------------------|-------------------------------|
| ▲ 推荐表申讷      | 並約申請一般與用人单句<br>○    | 2228. (232939994225),222412817781 | 3                 |              |                      |                               |
| 2 SORM       | 选择公司                | 填写内容                              | 提交申请              |              |                      |                               |
| 呈 证明材料中语     | 签约信息                |                                   |                   |              |                      | 4                             |
| 盖选约中请        | 签约单位全称              | 东北师范大学                            |                   | 统一编用化研       | § 12100000423202747Q | <ul> <li>违约金 ISID金</li> </ul> |
| ▲ 就业状况登记 · · | * 实际工作单位            |                                   |                   | • 中位本语       | WW/SMOONE            |                               |
| ▲ 其它材料申请 ~   | * 单位职系人             |                                   | · IXABIA BIASHORA | 15 · \$62118 | E INSN               | > 是西接收档案 • 是 〇 百              |
|              | * 单位地址              |                                   |                   | * 10-10 APM  | <b>请</b> 项写单位参照      | 是吉接收户口 🗿 是 🛛 吉                |
|              | • 报道证迁往单位           |                                   |                   | *报道证迁往单位     | <b>建</b> 国际年华位所在地区   |                               |
|              |                     |                                   |                   | 府在対          | 2                    |                               |
|              | 档案转音详细地             |                                   |                   | 档案转数邮号       | <b>请</b> 项写构图转方部项    |                               |
|              | 址                   |                                   |                   |              |                      |                               |
|              | 学生意见                |                                   |                   |              |                      |                               |
|              | *学生个人意见             |                                   |                   |              |                      |                               |

4. 辅导员审核

登录网址: http://careers.nenu.edu.cn/login/teacher(建议使用火狐、 谷歌、360 极速模式、edge 浏览器),点击"学校统一身份认证登录",账号密码 为登录学校主页融合门户的账号密码。

点击左侧菜单栏"签约管理",可以看到待审核的列表,界面如下。

查询条件

| 回示计 |    |    |                |      |           |        |                                                                                                    |       |      |   |
|-----|----|----|----------------|------|-----------|--------|----------------------------------------------------------------------------------------------------|-------|------|---|
| 学历  |    |    | 审核状态           |      |           |        | 姓名、手机号                                                                                                    | Q 查询  |      |   |
| 姓名  | 性别 | 民族 | 专业             |      | 所在学院      | 学历     | 审核状态                                                                                                    |       | 操作   |   |
| 费泽铠 | 男  | 汉族 | 计算机科学与技;<br>作) | 令美中) | 信息科学与技术学习 | 完 本科生毕 | →<br><sup>注</sup> <sup> </sup> <sup> </sup> <sup> </sup> <sup> </sup> <sup> </sup> <sup> </sup> <sup> </sup> <sup> </sup> <sup> </sup> | 可短信提醒 | 1 审核 | > |

辅导员如需看到所有已申请的学生,可以选择指派给"**所有人**",但只有需 要审核的才会显示"审核"按钮。

| 查询条件 |    |    |                    |           |       |       |      |
|------|----|----|--------------------|-----------|-------|-------|------|
| 学历   |    |    | 审核状态               | 所有人       |       | 名、手机号 | Q 查询 |
| 姓名   | 性别 | 民族 | 专业                 | 所在学院      | 学历    | 审核状态  | 操作   |
| 费泽铠  | 男  | 汉族 | 计算机科学与技术(中美合<br>作) | 信息科学与技术学院 | 本科生毕业 | 审核中   | 1 単核 |
| 费泽铠  | 男  | 汉族 | 计算机科学与技术(中美合<br>作) | 信息科学与技术学院 | 本科生毕业 | 已打回   | ◎ 宣看 |
| 段慧可  | 男  | 汉族 | 计算机科学与技术(中美合<br>作) | 信息科学与技术学院 | 本科生毕业 | 审核中   | @ 宣看 |

#### 5. 学校审核

(1)学校审核通过,学生可以下载就业协议,待协议签署完毕后还需将协议上传系统由学校进一步审核。

(2) 学校审核不通过,则会返回到学院审核层级。

6. 下载协议并上传盖章后的协议

(1) 下载协议

学校审核通过后,会生成下载链接,如下图所示。学生点击"下载 PDF"即 可下载空白就业协议。由于协议是一式 4 份,所以下载后是压缩包,共 4 个文件。

本协议是由【百度在线网络技术(北京)有限公司】发起的签约邀请,目前状态为 **审核通过**,协议详情如下: 下载PDF

如学生没有获取下载链接,则选择生成 PDF,系统会重新生成一次,生成速度会慢一些。

### (2) 上传盖章后的协议

学生将盖章后的协议上传系统,由学校进一步审核。

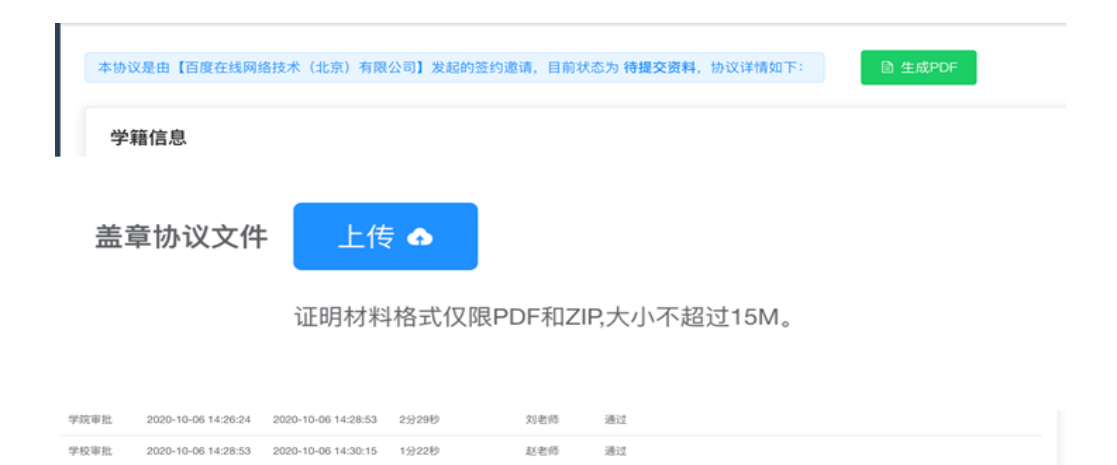

丁芳芳

待处理

# 7. 学校终审

2020-10-06 14:30:15

上传资料

学校审核通过后整个签约流程结束。